# PORTAL DE EDUCAÇÃO A DISTÂNCIA DA POLÍCIA MILITAR DO PARÁ TUTORIAL DISCENTE

2020

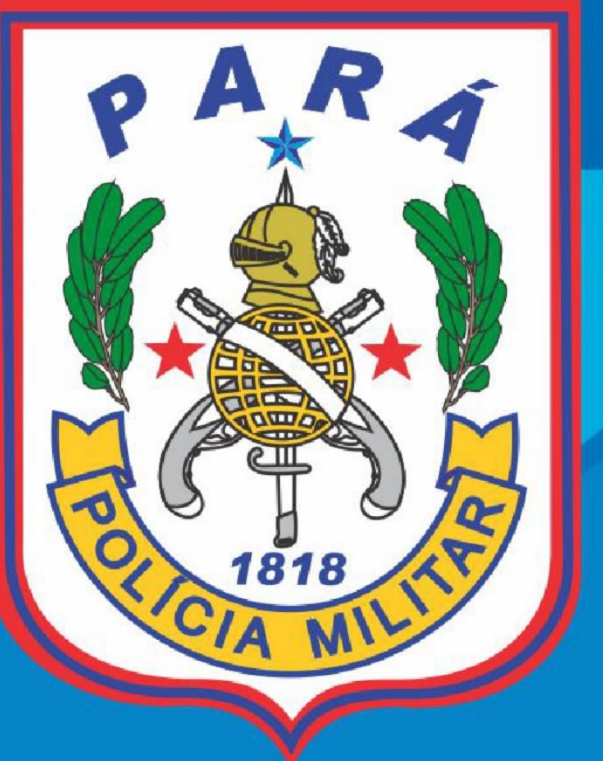

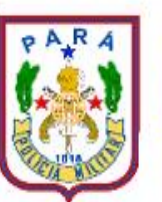

GOVERNO DO ESTADO DO PARÁ POLÍCIA MILITAR DO ESTADO DO PARÁ DEPARTAMENTO GERAL DE EDUCAÇÃO E CULTURA PORTAL DE EDUCAÇÃO A DISTÂNCIA DA POLÍCIA MILITAR DO PARÁ

Tutorial

🐴 Início 🛛 💮 Painel

🛗 Eventos 🛛 🖶 Meus Cursos

🖌 Visualização padrão

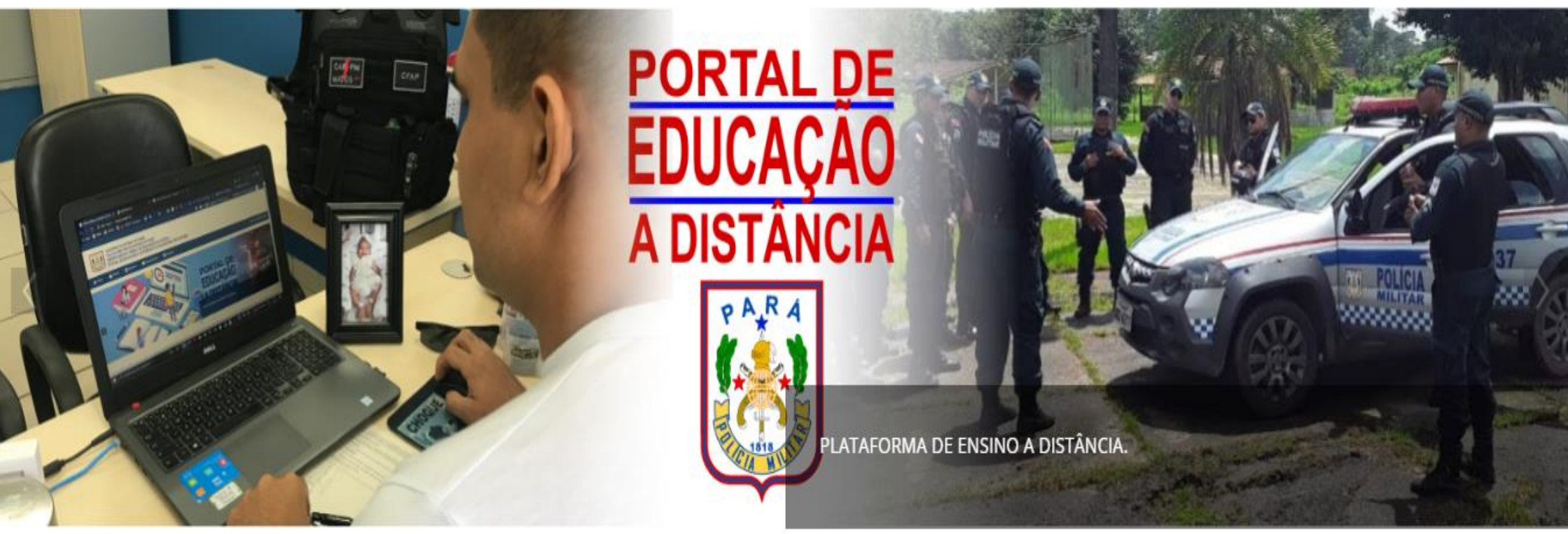

.

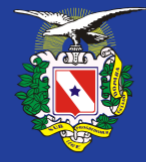

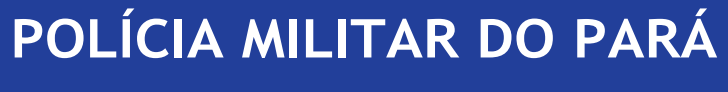

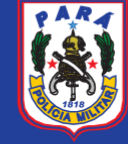

# TUTORIAL PORTAL EAD PMPA

# **GRUPO DE TRABALHO**

TEN CEL PM Arthur Bezerra da Silva

MAJ PM José De Jesus Palheta Júnior

2º TEN PM Sulivan Hevellin Pimentel de Araujo

2º TEN PM Jéssica Gonçalves Cruz De Siqueira

CB PM José Nilson Silva dos Santos

AL CFP PM Thiago Wellington Cardoso Syade

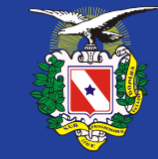

POLÍCIA MILITAR DO PARÁ

PARA

TUTORIAL PORTAL EAD PMPA

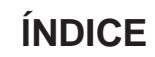

| 1. APRESENTAÇÃO                                        | 04 |
|--------------------------------------------------------|----|
| 2. OBJETIVO                                            | 04 |
| 3. PRIMEIRO ACESSO                                     | 05 |
| 3.1 RECEBIMENTO DO E-MAIL DE CONFIRMAÇÃO E INFORMAÇÕES | 06 |
| 3.2 PÁGINA DE ACESSO                                   | 07 |
| 3.3 CADASTRANDO NOVA SENHA                             | 08 |
| 4. ACESSANDO MEU CURSO                                 | 09 |
| 4.1 MEUS CURSOS                                        | 10 |
| 4.2 PÁGINA INICIAL DA DISCIPLINA                       | 11 |
| 4.3 VÍDEO DE BOAS VINDAS                               | 13 |
| 4.4 PLANO DE CURSO                                     | 14 |
| 4.5 FÓRUM                                              | 15 |
| 4.6 QUADRO DE AVISOS                                   | 17 |
| 4.7 DISCIPLINA                                         | 18 |
| 4.8 FÓRUM DA DISCIPLINA                                | 20 |
| 4.9 AVALIAÇÃO                                          | 21 |

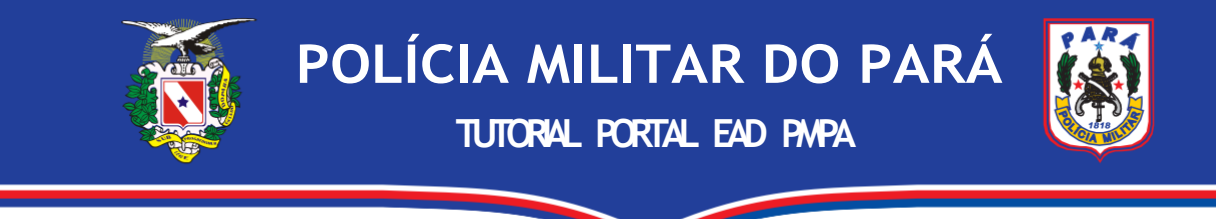

# 1. APRESENTAÇÃO

A Polícia Militar do Pará, através da plataforma MOODLE, lançou seu portal de ensino a distância com o intuito de otimizar o processo de ensino-aprendizagem do policial militar, dando suporte à educação policial militar. A plataforma MOODLE foi utilizada por ser um software livre que busca dar assistência ao aprendizado, executado num ambiente virtual, sendo de funcionalidade ímpar para o alcance do objetivo pretendido pela Corporação.

A plataforma gratuita é uma adaptação na transmissão de informações e construção de conhecimentos, a partir da inovação dos recursos tecnológicos, ofertando ensino de qualidade, dinâmico, completo e eficiente. Através dela, o usuário tem a oportunidade de realizar suas atividades em qualquer dispositivo móvel, por meio do aplicativo Moodle, disponível para download em dispositivos Android e IOS. Ressaltando que as instruções práticas não serão suprimidas, tendo em vista as especificidades da formação policial militar.

Entre as iniciativas, este tutorial irá elencar uma série de "passo à passo" na busca de melhor auxiliar o discente militar em seu acesso no ambiente virtual.

# 2. OBJETIVO

O tutorial da plataforma de ensino a distância da Polícia Militar tem por objetivo consolidar o mecanismo de acesso do discente no ambiente virtual e servir como ferramenta para que o aluno possa tirar suas dúvidas sem a necessidade de um agente fixo ou destinado para esse fim, otimizando os recursos humanos disponível em cada curso.

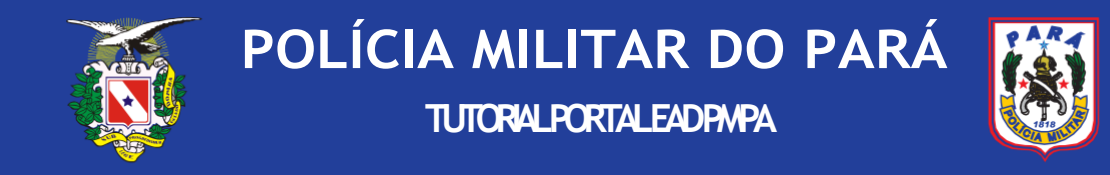

# 3 - PRIMEIRO ACESSO

- O Policial Militar voluntário para participar dos cursos disponibilizados na plataforma educacional e em consonância com o previsto no Plano de Curso será cadastrado na plataforma via Departamento Geral de Educação e Cultuar da PMPA (DGEC PMPA), o qual enviará um e-mail de confirmação contendo as informações necessárias para o discente realizar seu primeiro acesso com o número de usuário (CPF) e senha.
- Após a realização do primeiro acesso, o discente será redirecionado automaticamente a uma página na plataforma onde ele deverá cadastrar sua nova senha, confirmá-la e assim continuar as atividades no ambiente virtual.
- Caso o e-mail de confirmação não apareça na caixa de entrada do e-mail do usuário, poderá ter sido direcionada para a caixa de spam ou lixo eletrônico.
- Para começar a utilizar o 'Portal de Educação a distância da Polícia Militar do Estado do Pará', basta o discente clicar no link azul disponibilizado no e-mail que está com as seguintes textuais "faça o login em <a href="http://ead.pm.pa.gov.br/login/?lang=pt\_br">http://ead.pm.pa.gov.br/login/?lang=pt\_br</a>".
- Se o link para acesso automático não aparecer em azul, o discente deverá copiar o endereço para a barra de endereços do seu navegador.

# 3.1- RECEBIMENTO DO E-MAIL DE CONFIRMAÇÃO E INFORMAÇÕES

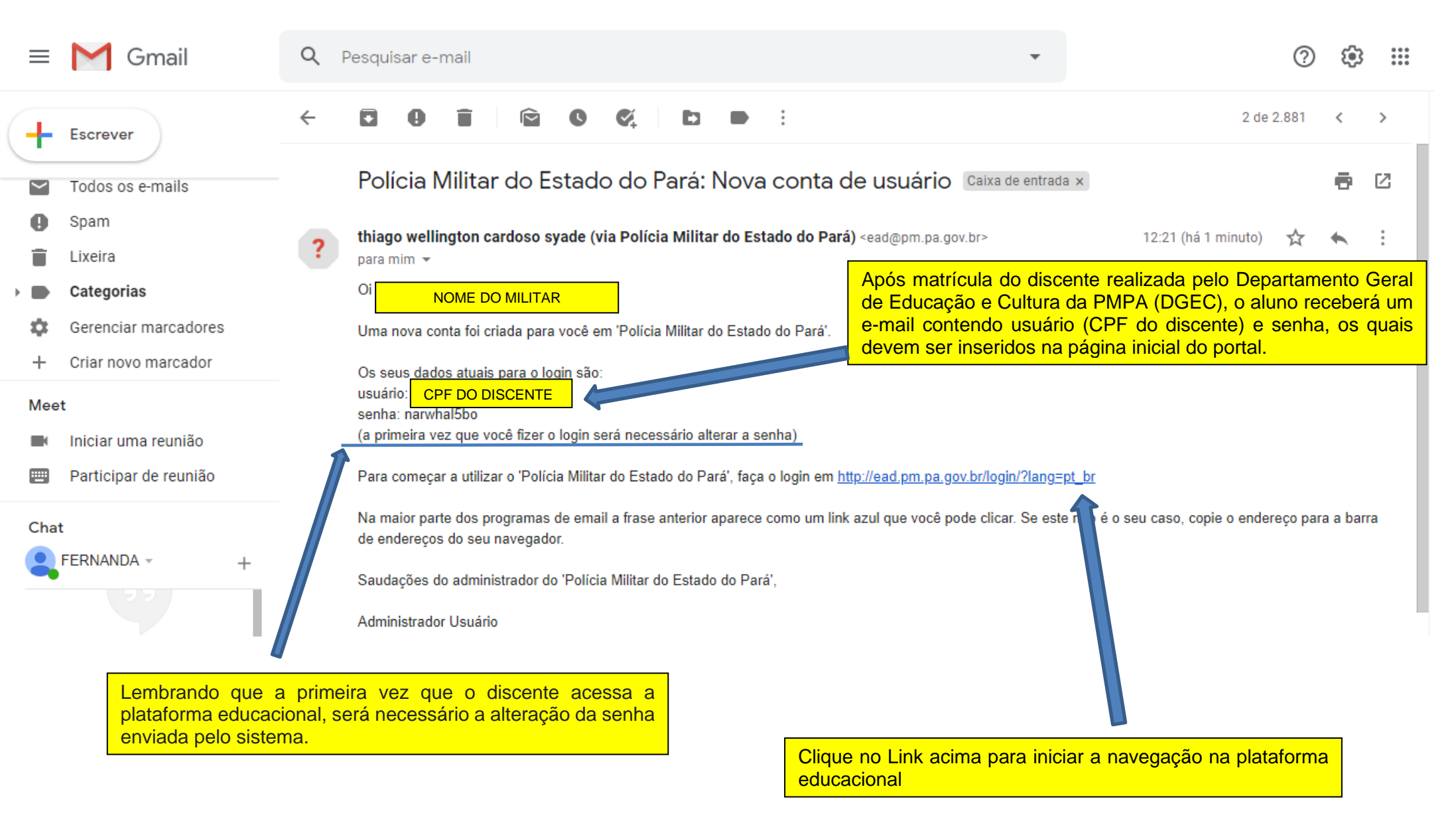

**Obs. 1:** Caso o e-mail de confirmação não apareça na caixa de entrada, procure-o na caixa de spam ou lixo eletrônico.

**Obs. 2:** Caso o link de acesso (http://ead.pm.pa.gov.br/login/?lang=pt\_br) não apareça habilitado para acionamento, copie e cole em seu navegador.

# 3.2 - PÁGINA DE ACESSO

← → C û ③ Não seguro | ead.pm.pa.gov.br/login/index.php

어 ☆ 🚳

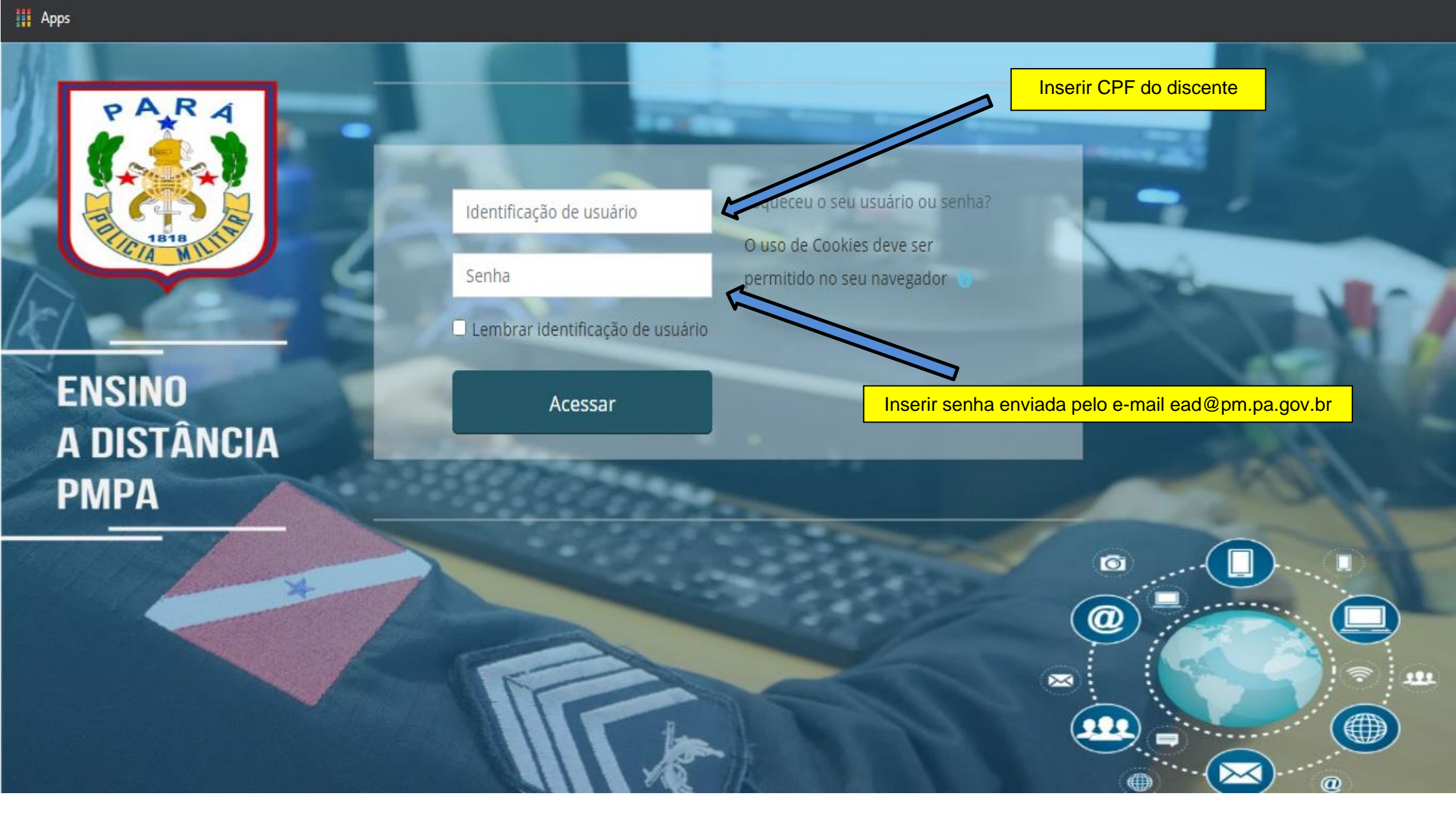

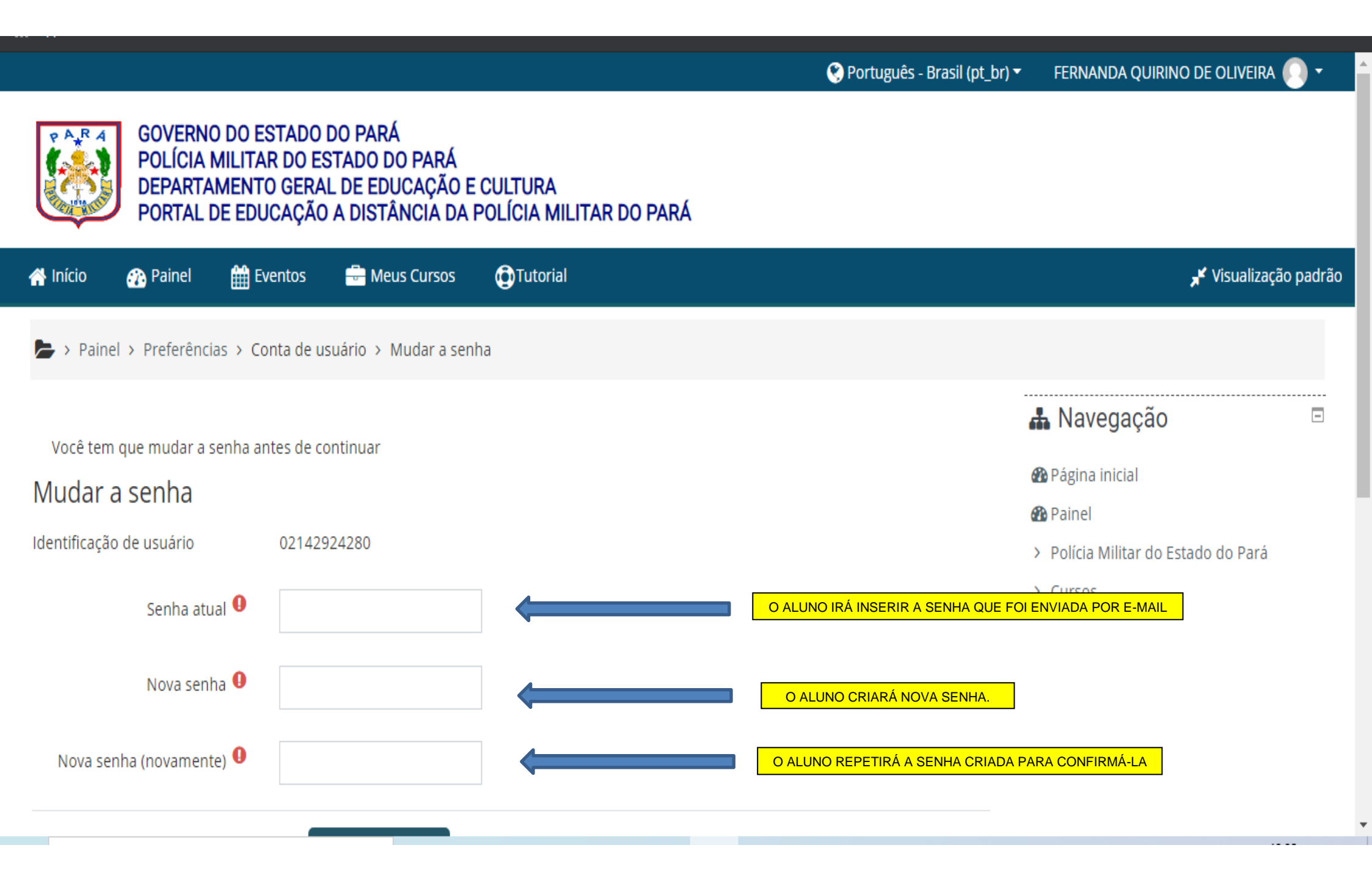

#### 4 – ACESSANDO MEU CURSO

- > O discente deverá clicar na barra principal da plataforma no ícone "MEUS CURSOS" e selecionar o curso em que estiver matriculado.
- Ao acessar o curso em que estiver inscrito, o discente será redirecionado à página contendo as informações do curso, barra de andamento do curso, vídeo de boas vindas, plano de curso, fórum de apresentação, quadro de aviso e disciplinas.
- No canto superior direito, estão inseridos os ícones de "NOTIFICAÇÃO" Q e "MENSAGENS" Q, onde estarão disponíveis as informações dos tutores e instrutores no decorrer do curso, incluindo a possibilidade do aluno entrar em contato com os discentes ou auxiliares de coordenação com o fito de retirar dúvidas pertinentes à disciplina ou ao acesso à plataforma.
- Ao clicar em uma das disciplinas disponível, o aluno será redirecionado a uma página contendo vídeo de apresentação do instrutor, ementa da disciplina, caderno didático, material de apoio, videoaula, fóruns da disciplina, chat e outros materiais pertinentes a disciplina.
- Conforme a participação do discente em cada etapa da disciplina, o ícone "
  "
  " localizado ao lado de cada tarefa ficará marcado automaticamente.

#### 4.1 - MEUS CURSOS

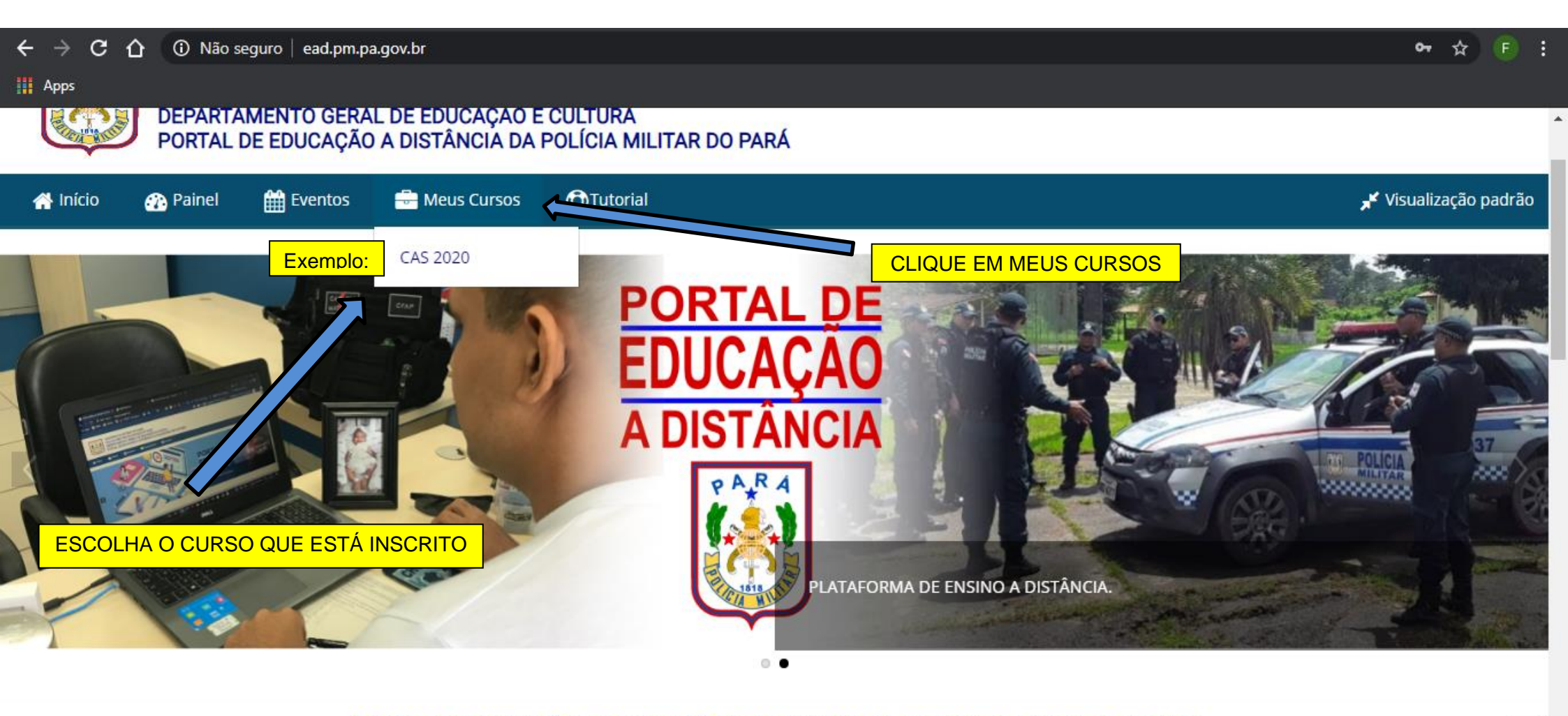

ÓRGÃOS DE FORMAÇÃO, CAPACITAÇÃO, ESPECIALIZAÇÃO E APERFEIÇOAMENTO DA PMPA

ead.pm.pa.gov.br/#

### 4.2 – PÁGINA INICIAL DA DISCIPLINA

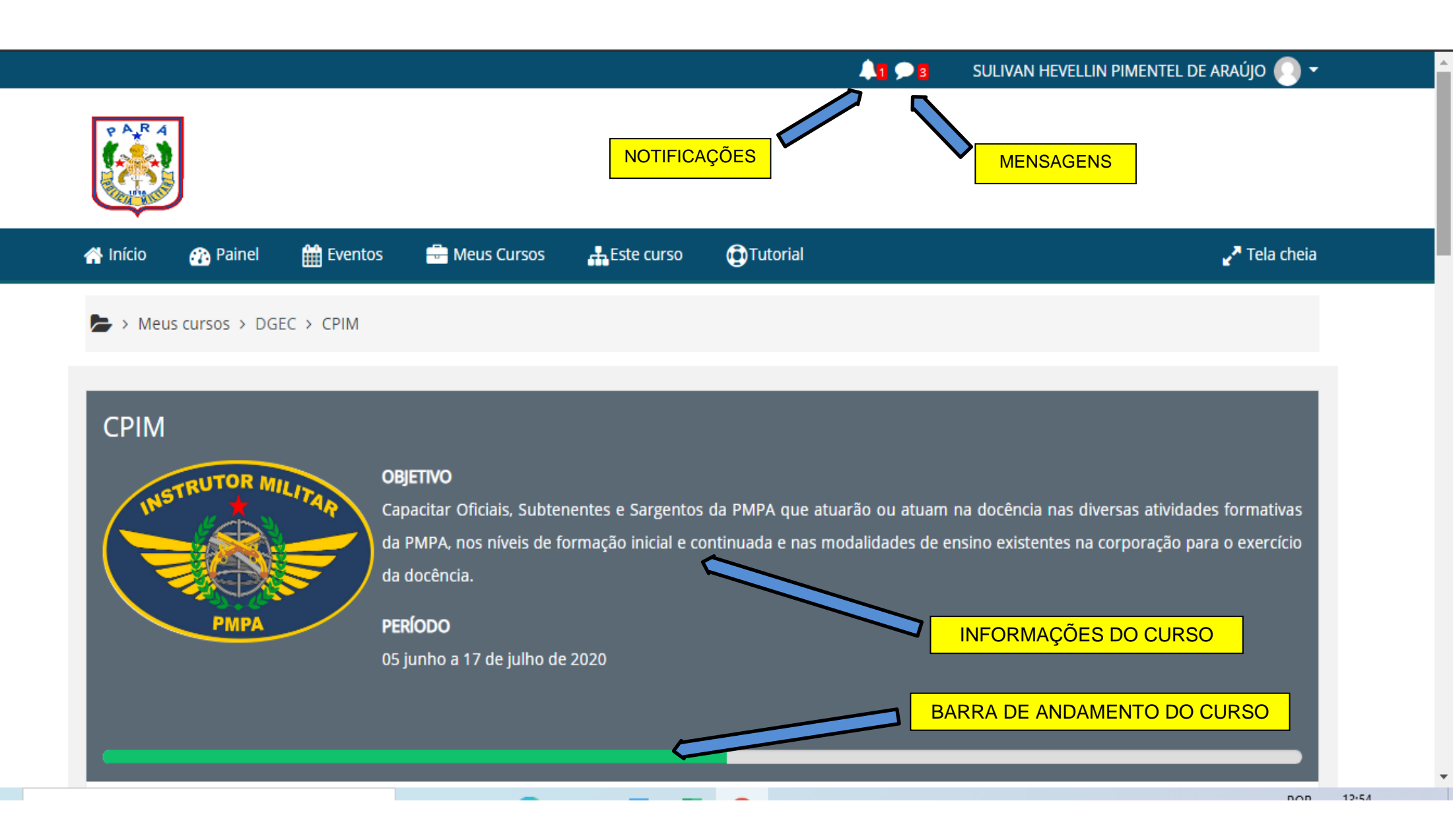

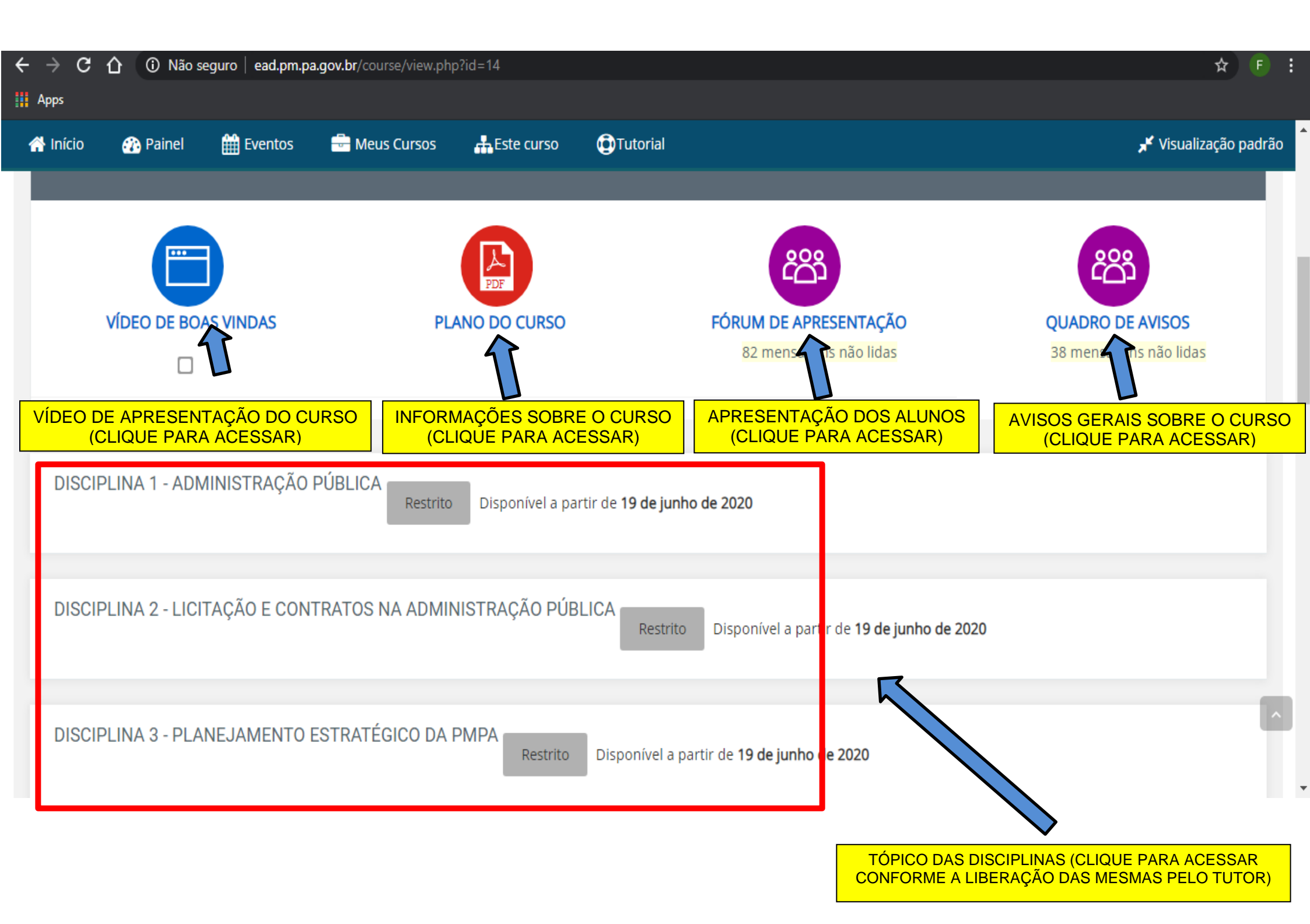

# 4.3 – VÍDEO DE BOAS VINDAS

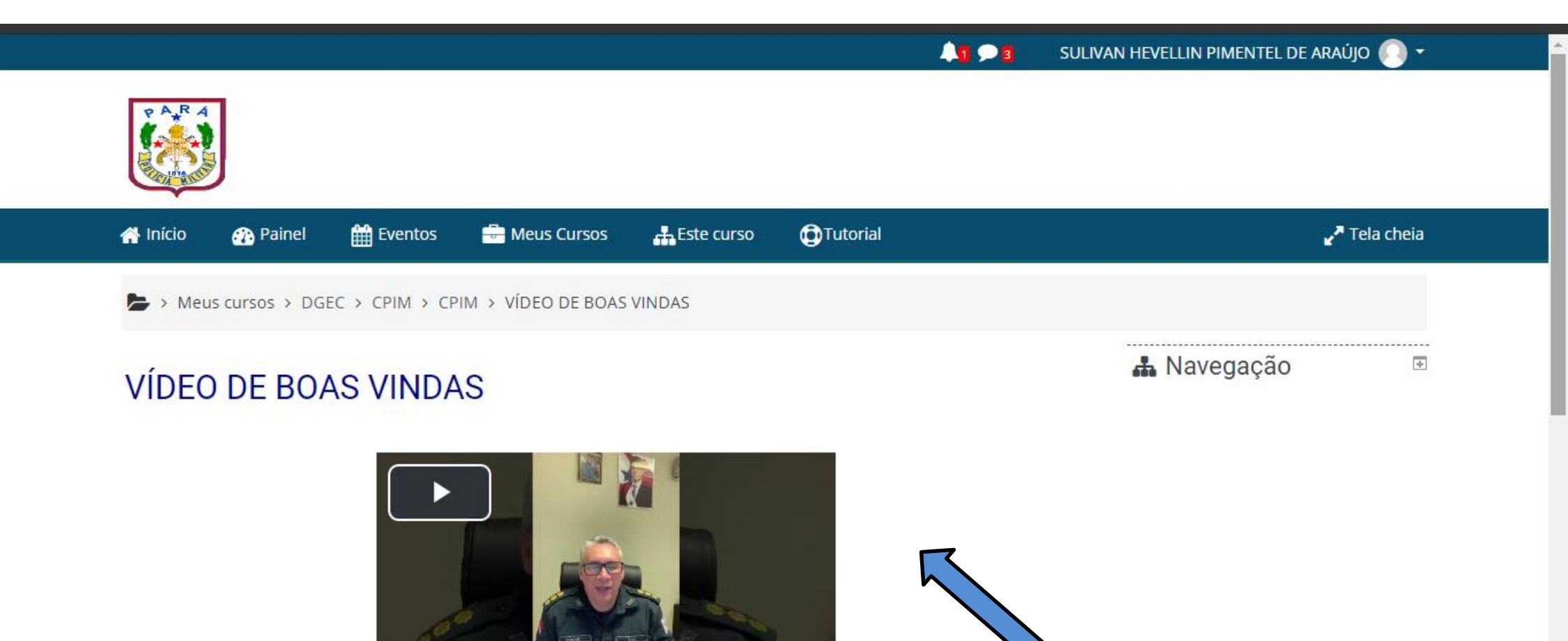

CLIQUE DIRETAMENTE NO VÍDEO PARA ASSISTIR

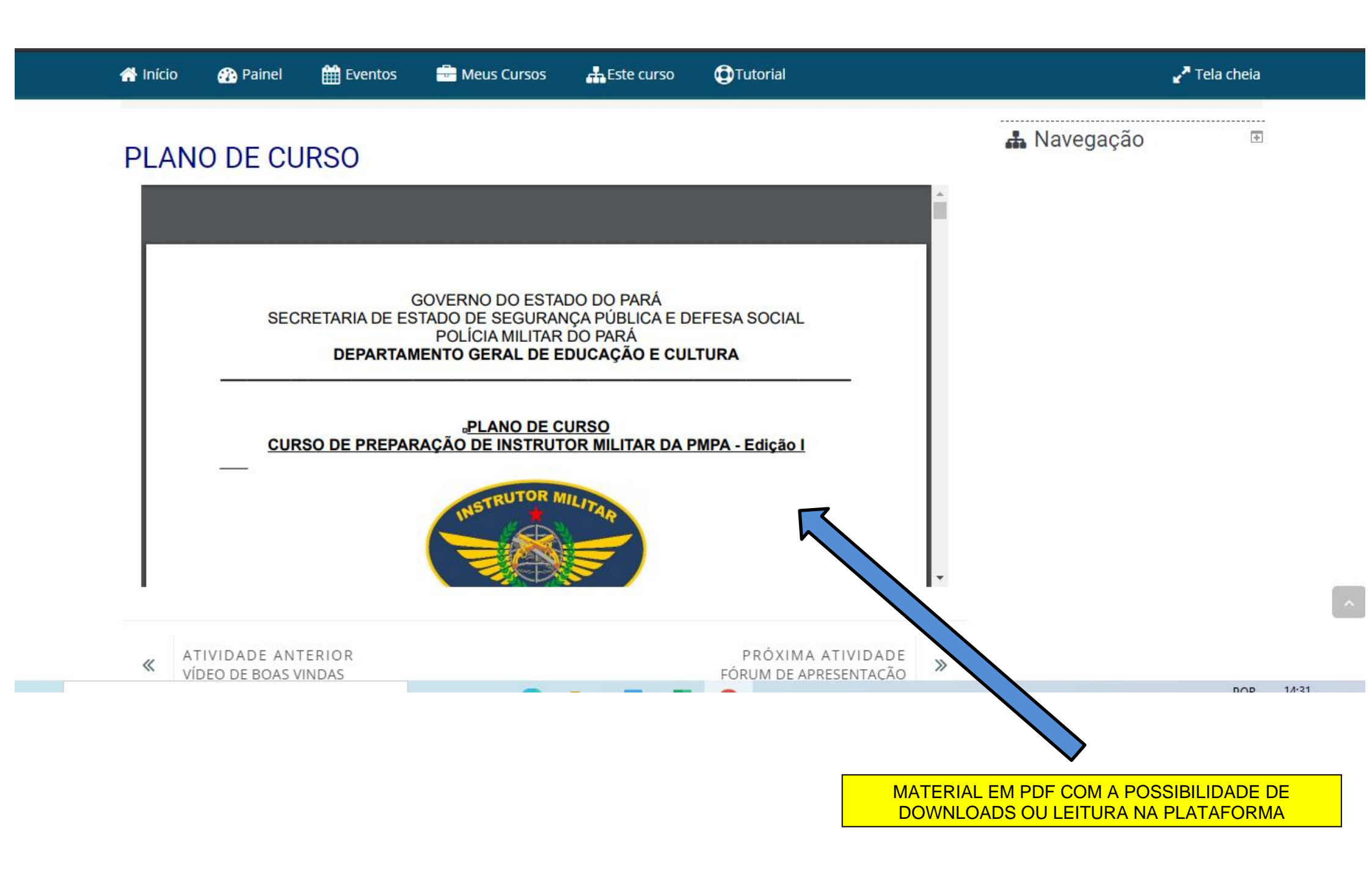

# 4.5 – FÓRUM DE APRESENTAÇÃO

| 👫 Início 🚯 Painel 🎬 Eventos 🖶 Meus Cursos 👫 Este curso 🔀 Tutori 🦥 🚽 👩                                                                                                    |                                              |
|----------------------------------------------------------------------------------------------------|----------------------------------------------|
| FÓRUM PARA APRESENTAÇÃO DOS ALUNOS<br>por ARTHUR BEZERRA DA SILVA - quinta, 4 jun 2020, 16:41                                                                                                    |                                              |
| Este espaço foi criado para facilitar a interação entre os participantes do curso, assim poderemos nos conhece<br>melhor e contribuir para que o nosso ambiente de aprendizagem seja mais interessante e interativo.<br>Para iniciarmos, sugerimos um roteiro de apresentação: | PARA RESPONDER O FÓRUM, CLIQUE EM<br>DIRETO" |
| - Fale sobre você (nome, onde mora, onde trabalha sobre o que gosta de estudar);                                                                                                    |                                              |
| - De que forma o seu trabalho se relaciona com o conteúdo do curso:                                                                                                    |                                              |
|                                                                                                    |                                              |
| - Comente sobre suas experiencias em cursos de Educação a Distância, caso ja tenha tido;                                                                                                    |                                              |
| - Relate sobre as suas expectativas em relação ao curso.                                                                                                    |                                              |
| Fique à vontade para colocar outros aspectos que considerar importante para que possamos conhecê-lo melhor!                                                                                                    |                                              |
| Link direto<br>Discutir este tópico (59 respostas até agora / 5 mensagens não lidas                                                                                                    |                                              |
| Mostrar respostas aninhadas                                                                                                    |                                              |
| FÓRUM PARA APRESENTAÇÃO DOS ALUNOS<br>por ARTHUR BEZERRA DA SILVA - quinta, 4 jun 2020, 16:41                                                                                                    | REDIRECIONADO A UMA NOVA PÁGINA.             |
|                                                                                                    | CLIQUE EM "RESPONDER"                        |
| Este espaço foi criado para facilitar a interação entre os participantes do curso, assim poderemos nos conhecer<br>melhor e contribuir para que o nosso ambiente de aprendizagem seja mais interessante e interativo.                                                          |                                              |
| Para iniciarmos, sugerimos um roteiro de apresentação:                                                                                                    |                                              |
|                                                                                                    |                                              |
| - De que forma o seu trabalho se relaciona com o conteúdo do curso;                                                                                                    |                                              |
| - Comente sobre suas experiências em cursos de Educação a Distância, caso já tenha tido;                                                                                                    |                                              |
| - Relate sobre as suas expectativas em relação ao curso.                                                                                                    |                                              |
| Fique à vontade para colocar outros aspectos que considerar importante para que possamos conhecê-lo melhor!                                                                                                    |                                              |
| (Editado por thiago wellington cardoso syade - quinta, 4 jun 2020, 16:41)                                                                                                    |                                              |

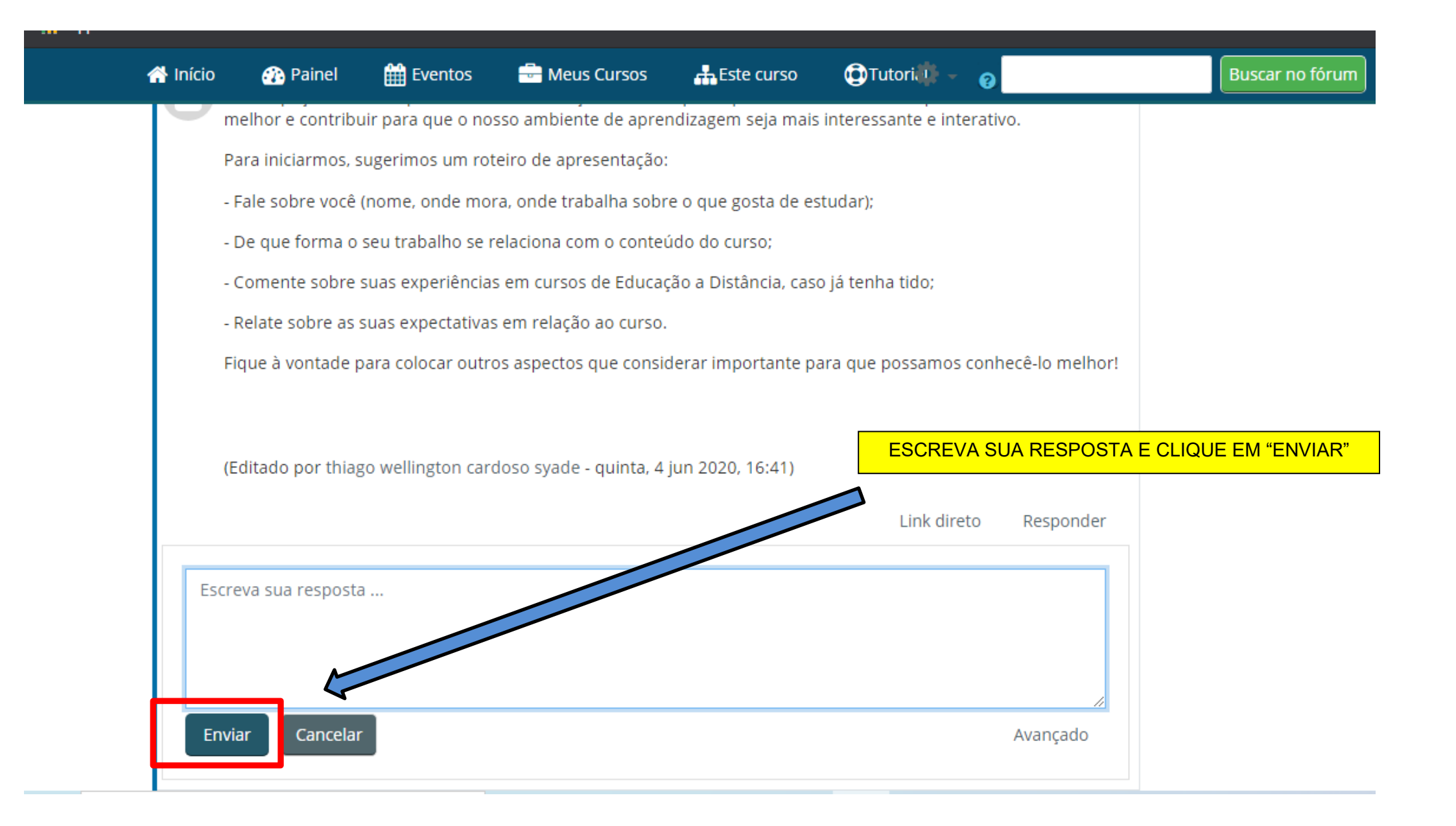

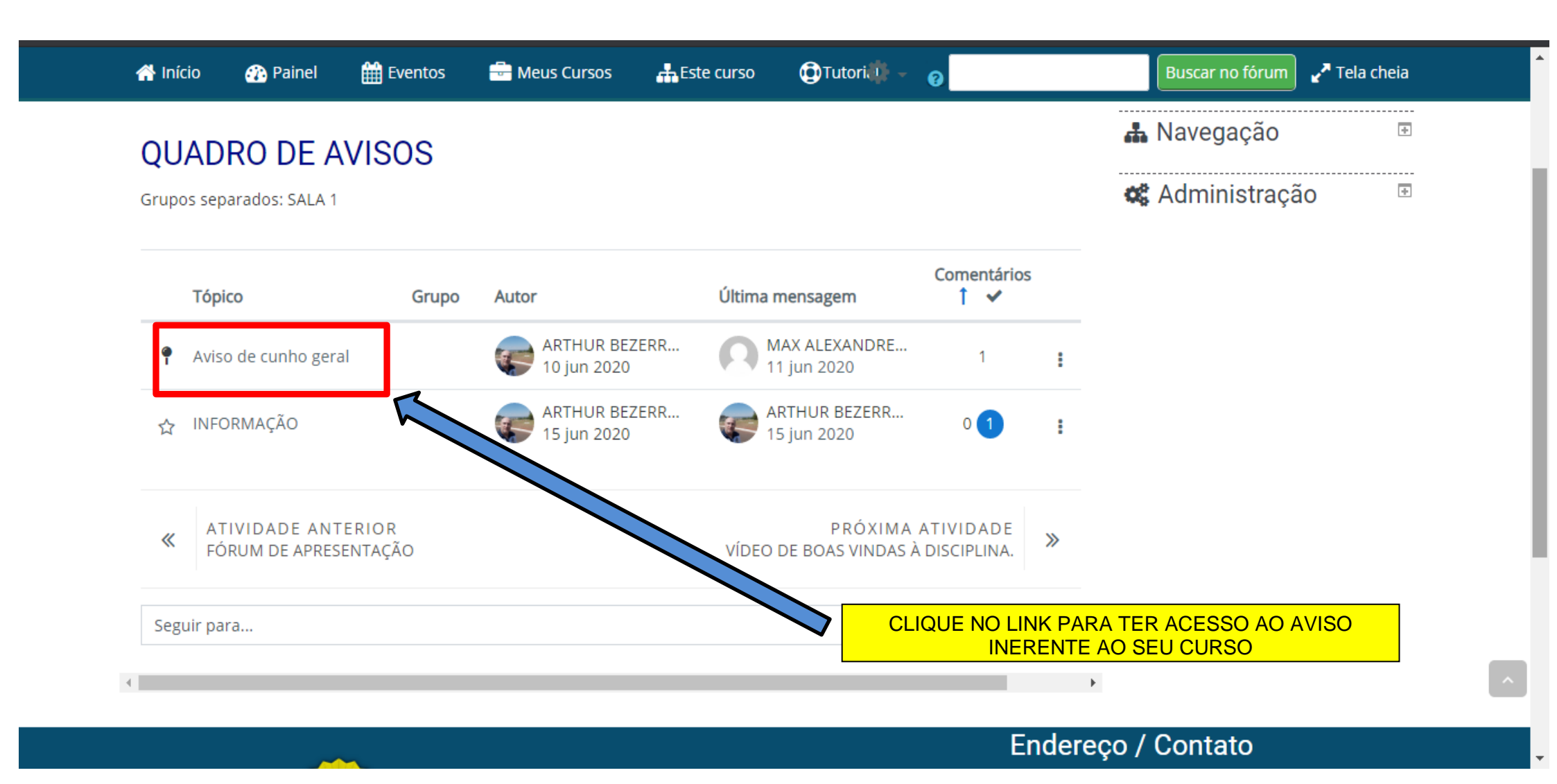

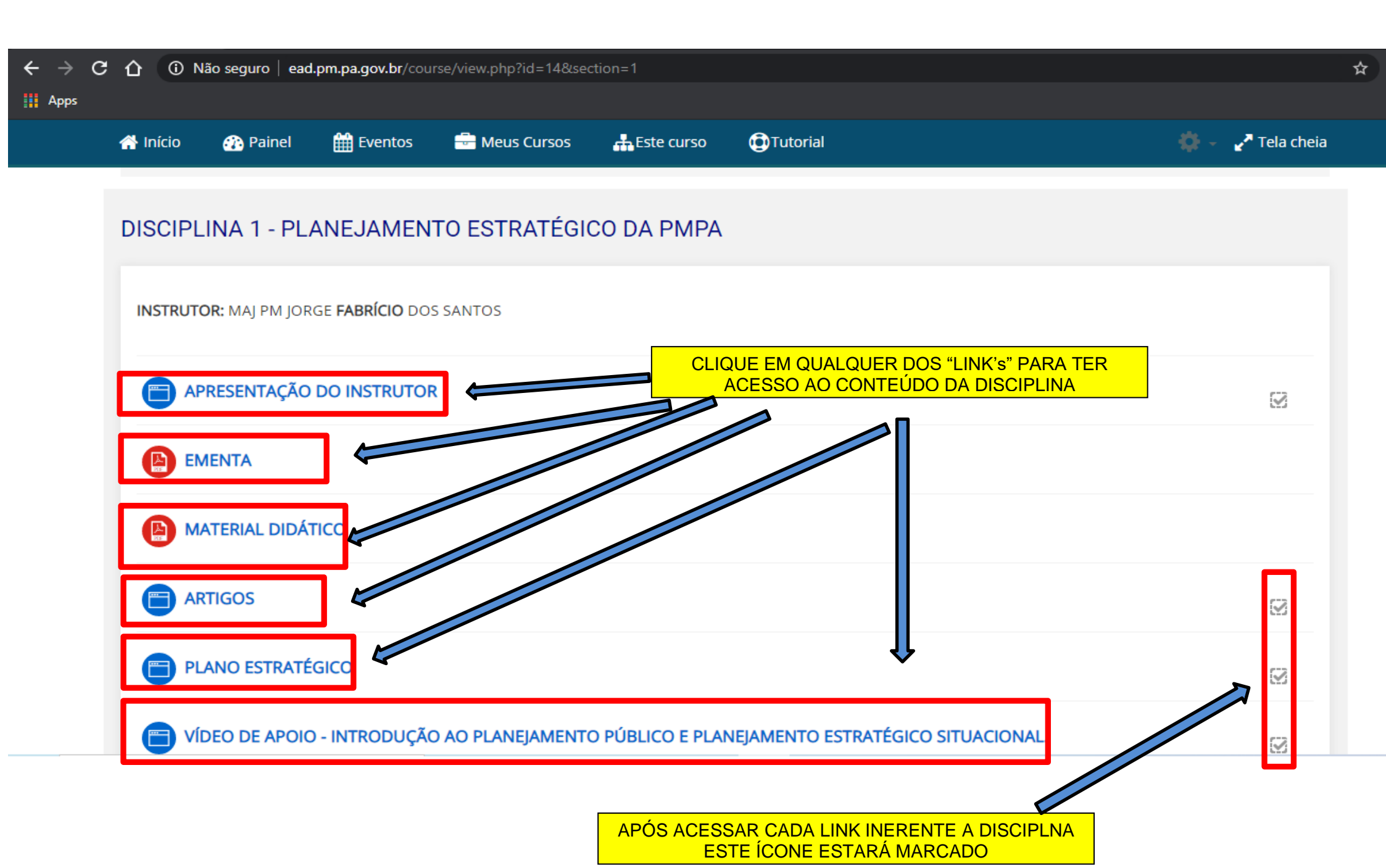

# 4.8 – FÓRUM DA DISCIPLINA

|                   | ainel 🏢 Eventos          | Heus Cursos         | Este curso          | Tutorial                      |                                    | ZA Tela      |
|-------------------|--------------------------|---------------------|---------------------|-------------------------------|------------------------------------|--------------|
|                   |                          |                     |                     |                               |                                    |              |
| VIDEO DE          | APOIO - COMO USAR O      | MOODLE              |                     |                               |                                    |              |
| TÍDEO DE          | APOIO - O PAPEL DE DO    | OCENTES E TUTORE    | S NA CONDIÇÃO       | DE DISCIPLINA ONLINE          |                                    | -            |
|                   |                          |                     |                     |                               |                                    |              |
| B FÓRUM D         | E INTRODUÇÃO A TUTO      | RIA                 |                     | LIQUE NO "FÓRUM" E            | PROCEDA IGUAL AO ITEM 4.5          |              |
| 3 mensagen:       | s nao lidas              |                     |                     |                               |                                    |              |
| Fórum avaliativo. |                          |                     |                     |                               |                                    |              |
| Neste fórum, o a  | luno deverá responder as | perguntas propostas | s pelo instrutor da | disciplina, respeitando a oro | lem das mesmas e dentro do prazo d | e postagem n |
| plataforma.       |                          |                     |                     |                               |                                    |              |
|                   |                          |                     |                     |                               |                                    |              |
|                   |                          |                     |                     |                               |                                    |              |
|                   | 0                        |                     |                     |                               |                                    |              |
|                   |                          |                     |                     |                               |                                    | 613          |
| ✓ Tentativa 2     | 21 de junho de 2020      |                     |                     |                               |                                    |              |

☆

# 4.9 – AVALIAÇÃO

Ao término de cada disciplina EAD, se houver previsão no Plano de Curso, haverá realização de avaliação composta por 10 (dez) questões objetivas, com tempo máximo de resolução de 60 (sessenta) minutos.

> Ó discente deverá analisar as alternativas e selecionar aquela que condiz com o solicitado na questão.

| ← → C | Não seguro   ead.pm.pa.gov.br/course/view.php?id=8&section=3                                                                                                    | \$                    |
|-------|----------------------------------------------------------------------------------------------------|-----------------------|
|       | 🚓 Início 🚯 Painel 🋗 Eventos 🖶 Meus Cursos 🏭 Este curso 💿 Tutorial                                                                                                    | <b>∠</b> ^ Tela cheia |
|       |                                                                                                    | <b>1</b>              |
|       | VÍDEO DE APOIO - COMO USAR O MOODLE                                                                                                    |                       |
|       | VÍDEO DE APOIO - O PAPEL DE DOCENTES E TUTORES NA CONDIÇÃO DE DISCIPLINA ONLINE                                                                                                |                       |
|       | FÓRUM DE INTRODUÇÃO A TUTORIA         3 mensagens não lidas                                                                                                    |                       |
|       | Fórum avaliativo.<br>Neste fórum, o aluno deverá responder as perguntas propostas pelo instrutor da disciplina, respeitando a ordem das mesmas e dentro do praz<br>plataforma. | o de postagem na      |
|       | CLIQUE LINK "AVALIAÇÃO" PARA INICIAR.                                                                                                    | <b>S</b>              |

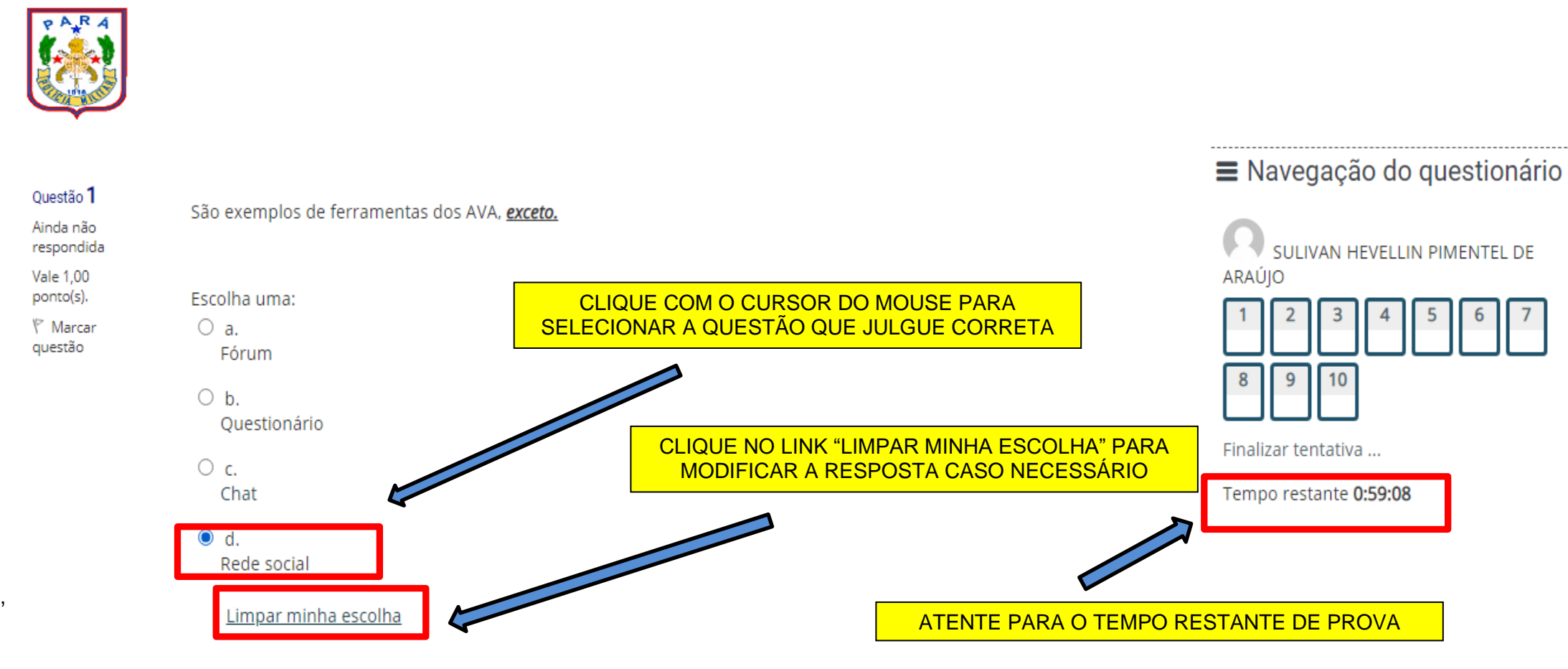

#### Questão 2

Ainda não

"É um documento importante onde estão descritos objetivos, tarefas (chats, fóruns, avaliações, etc) e prazos, para que o tutor tenha controle da execução da tutoria e não haja perda da qualidade do ensino."

| 题 avaliaçã                                                               | 0              | ×                                                                                                    | +                                                                                                    |                                               |                                                                |                                                                 |                                            |                                                |                                                                   |            |                        | - 0                 | ×   |
|--------------------------------------------------------------------------|----------------|----------------------------------------------------------------------------------------------------|----------------------------------------------------------------------------------------------------|-----------------------------------------------|----------------------------------------------------------------|-----------------------------------------------------------------|--------------------------------------------|------------------------------------------------|-------------------------------------------------------------------|------------|------------------------|---------------------|-----|
| $\leftrightarrow \rightarrow G$                                          | 企              | <ol> <li>Não seguro</li> </ol>                                                                                                    | ead.pm.pa.gov.br/m                                                                                          | od/quiz/attem                                 | pt.php?atte                                                    | empt=44&cn                                                      | nid=173                                    |                                                |                                                                   |            |                        | *                   | 🔋 : |
| Apps                                                                     |                |                                                                                                    |                                                                                                    |                                               |                                                                |                                                                 |                                            |                                                |                                                                   |            |                        |                     |     |
| Ainda não<br>respondida<br>Vale 1,00<br>ponto(s).<br>♥ Marcar<br>questão |                | composto por<br>ferramentas v<br>(utilização de<br>ferramentas)<br>Apontem, der<br>Escolha uma:<br>O a. Facebo<br>O b. Google<br>O c. Moodle<br>O d. Whatsa<br><u>Limpar m</u> | interfaces e<br>oltadas para promo<br>interfaces e<br>e gerar as condições<br>itre as alternativas a<br>ok. | ver a interaçi<br>necessárias<br>quela que se | ăo (diálogo<br>para que c<br>considera<br>INK "FINA<br>TÉRMINO | o entre tutor<br>ocorram os<br>um AVA.<br>ALIZAR TI<br>O DA PRO | -alunos/ al<br>processos<br>ENTATIV<br>DVA | unos-alunos), p<br>de ensino e apr<br>'A" PARA | possibilitar a interativida<br>rendizagem."<br>Finalizar tentativ | de         |                        |                     | •   |
| ≪ AT<br>AU                                                               | IVIDA<br>LA AO | DE ANTERIOR<br>VIVO                                                                                                    |                                                                                                    |                                               |                                                                |                                                                 |                                            |                                                |                                                                   |            |                        |                     |     |
| Seguir                                                                   | para           |                                                                                                    |                                                                                                    |                                               |                                                                |                                                                 |                                            |                                                |                                                                   | \$         |                        |                     |     |
|                                                                          |                |                                                                                                    |                                                                                                    |                                               |                                                                |                                                                 |                                            |                                                | End                                                               | ereço / Co | ntato                  |                     | •   |
| P D                                                                      | igite a        | qui para pesquisa                                                                                                    | ar                                                                                                    | 0 밝                                           | 0                                                              | <b>i</b>                                                        | ×                                          | Q                                              |                                                                   |            | ^ 🕀 🗈 🦟 ଐ× POR<br>PTB2 | 14:32<br>21/06/2020 | 5   |

| <b>.</b> | avaliação: I                      | Resumo da tentativa | × +             |                       |                |           |          |   |                 |                     |                 |                  | —              | đ                 | ×        |
|----------|-----------------------------------|---------------------|-----------------|-----------------------|----------------|-----------|----------|---|-----------------|---------------------|-----------------|------------------|----------------|-------------------|----------|
| ÷        | $ ightarrow \mathbf{C}$ 1<br>Apps | 🖒 🛈 Não seg         | uro   ead.pm.pa | .gov.br/mod/quiz/summ | ary.php?atten  | npt=44&cm | id=173   |   |                 |                     |                 |                  |                | *                 | :        |
| 1        | lnício                            | 🕐 Painel            | 🛗 Eventos       | 🖶 Meus Cursos         | 🕂 Este cu      | rso 🧯     | Tutorial |   |                 |                     |                 | ير               | Visualiza      | ıção padı         | rão      |
|          | Pergunta                          |                     |                 | Status                |                |           |          |   |                 | ARAÚ                | SULIVAN H<br>JO |                  |                | EL DE             |          |
|          | 1                                 |                     |                 | Respo                 | sta salva      |           |          |   |                 |                     | 2 3             | 4                | 5 0            |                   |          |
|          | 2                                 |                     |                 | Respo                 | sta salva      |           |          |   |                 | 8                   | 9 10            |                  |                |                   |          |
|          | 3                                 |                     |                 | Respo                 | sta salva      |           |          |   |                 | Finaliz             | zar tentativ    | a                |                |                   |          |
|          | 4                                 |                     |                 | Respo                 | sta salva      |           |          |   |                 |                     |                 |                  |                |                   | - 1      |
|          | 5                                 |                     |                 | Respo                 | sta salva      |           |          |   |                 |                     |                 |                  |                |                   |          |
|          | 6                                 |                     |                 | Respo                 | sta salva      |           |          |   |                 |                     |                 |                  |                |                   |          |
|          | 7                                 |                     |                 | Respo                 | sta salva      |           |          |   |                 |                     |                 |                  |                |                   |          |
|          | 8                                 |                     |                 | Respo                 | sta salva      |           |          |   |                 |                     |                 |                  |                |                   |          |
|          | 9                                 |                     |                 | Respo                 | sta salva      |           |          |   |                 |                     |                 |                  |                |                   |          |
|          | 10                                |                     |                 | Respo:                | sta salva      |           |          |   | TENHA TIDO ALGU | JM PROBL<br>TENTATI | EMA CO<br>VA    | M A PR           | MEIRA          |                   |          |
|          |                                   |                     |                 | Reto                  | rnar à tentati | va        | Ķ        |   |                 |                     |                 |                  |                | (                 | <u> </u> |
| 4        | , Р Digi                          | ite aqui para peso  | quisar          | O Ħ                   | 0              | . 💶       | x        | 0 |                 |                     | ^ 🕀             | ∎ <i>(i</i> , q× | POR<br>PTB2 21 | 14:34<br>/06/2020 | 5        |

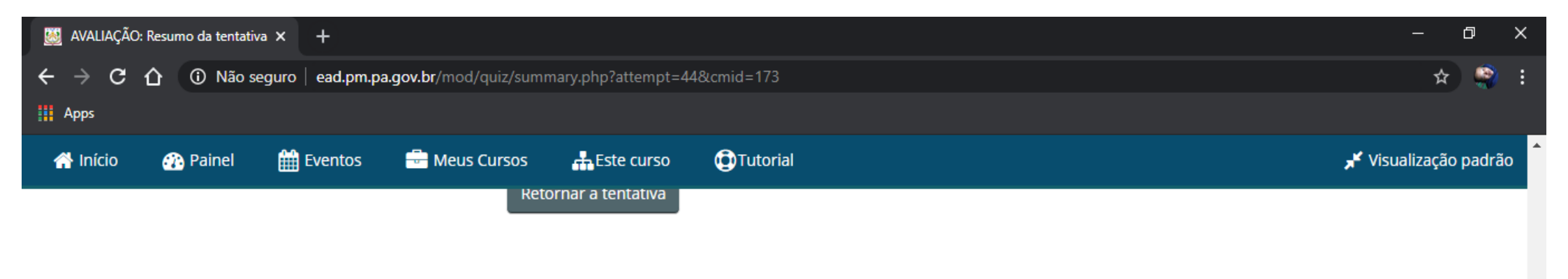

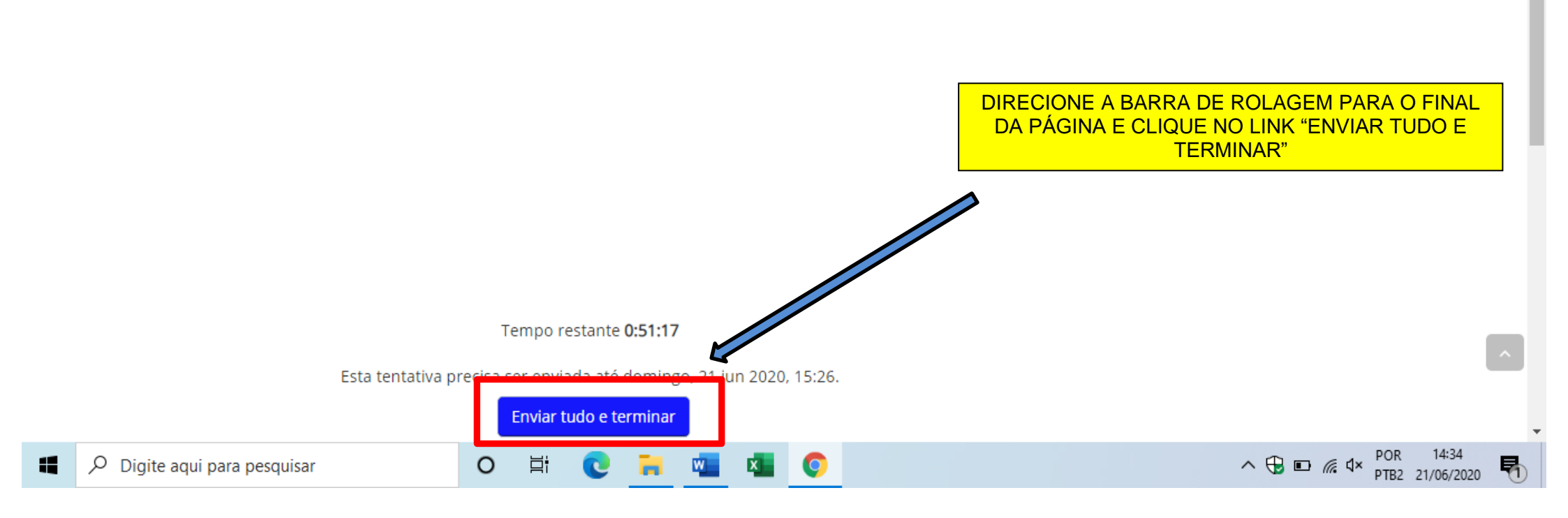

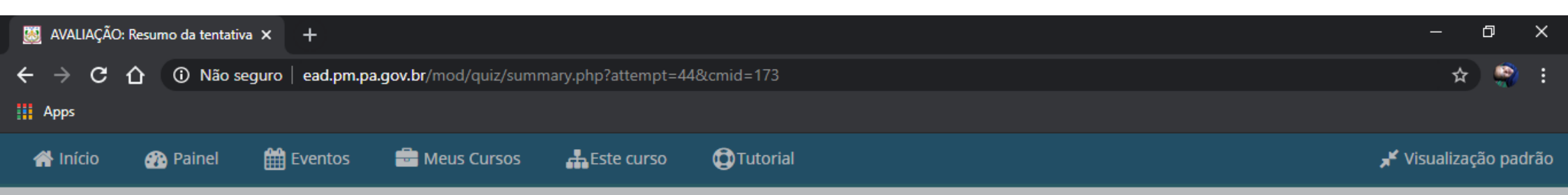

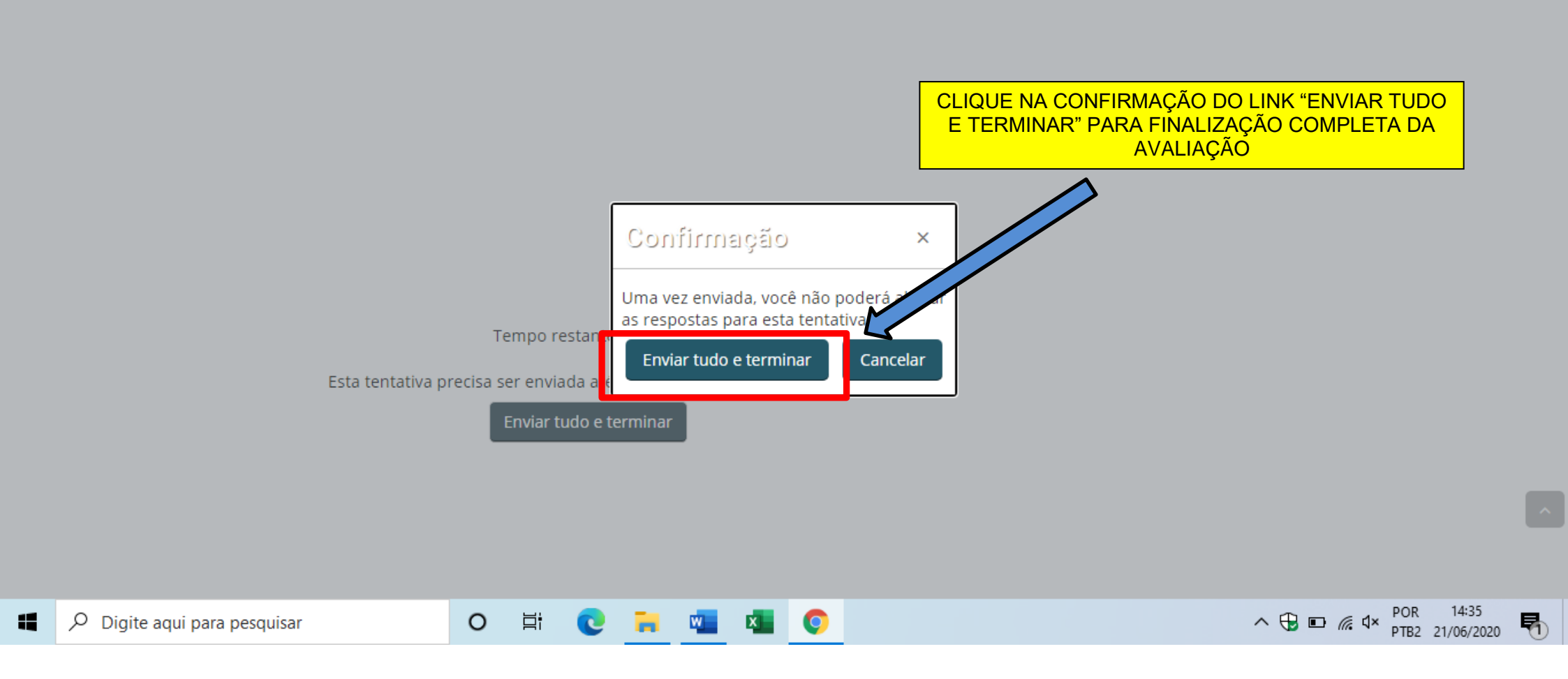

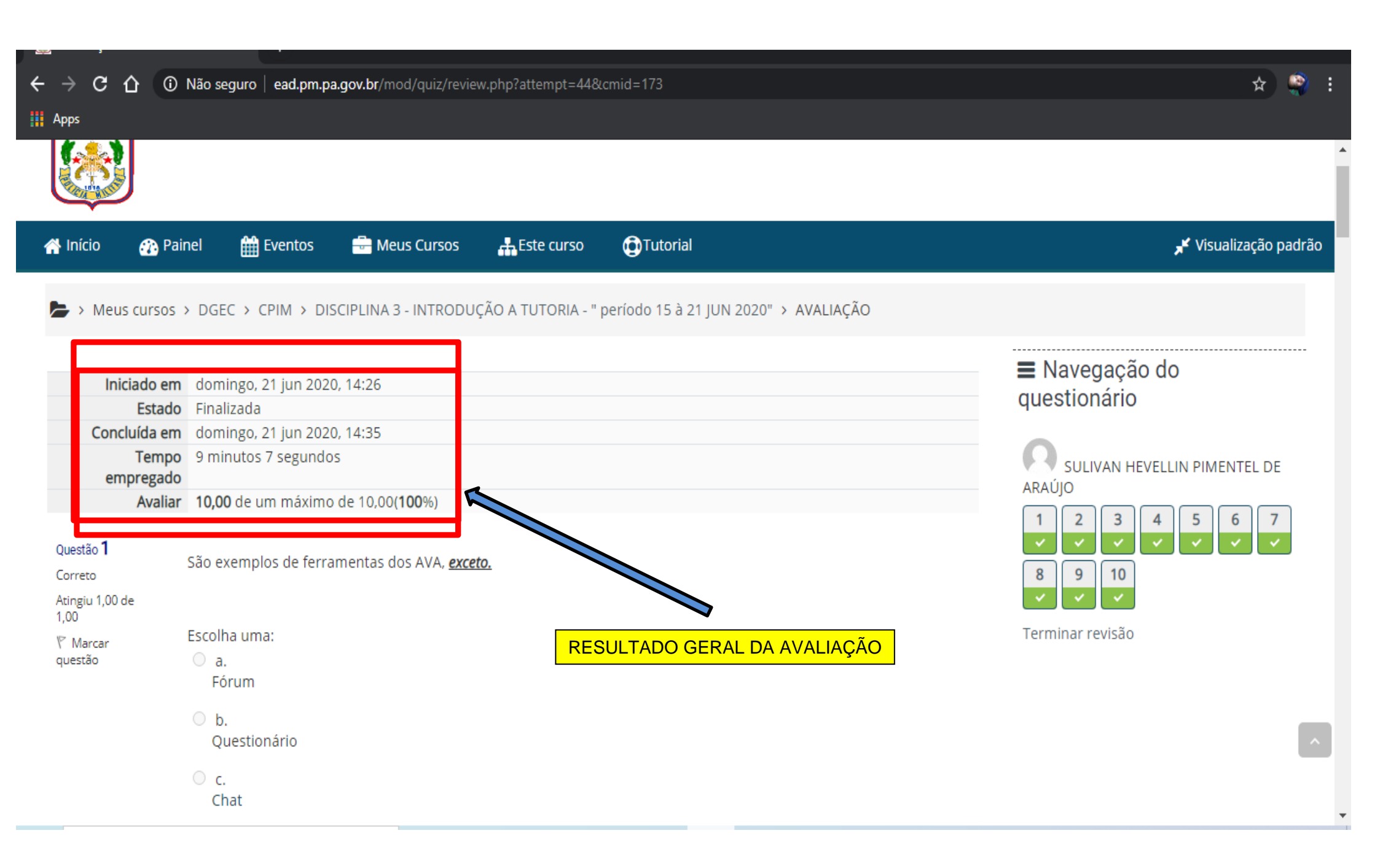

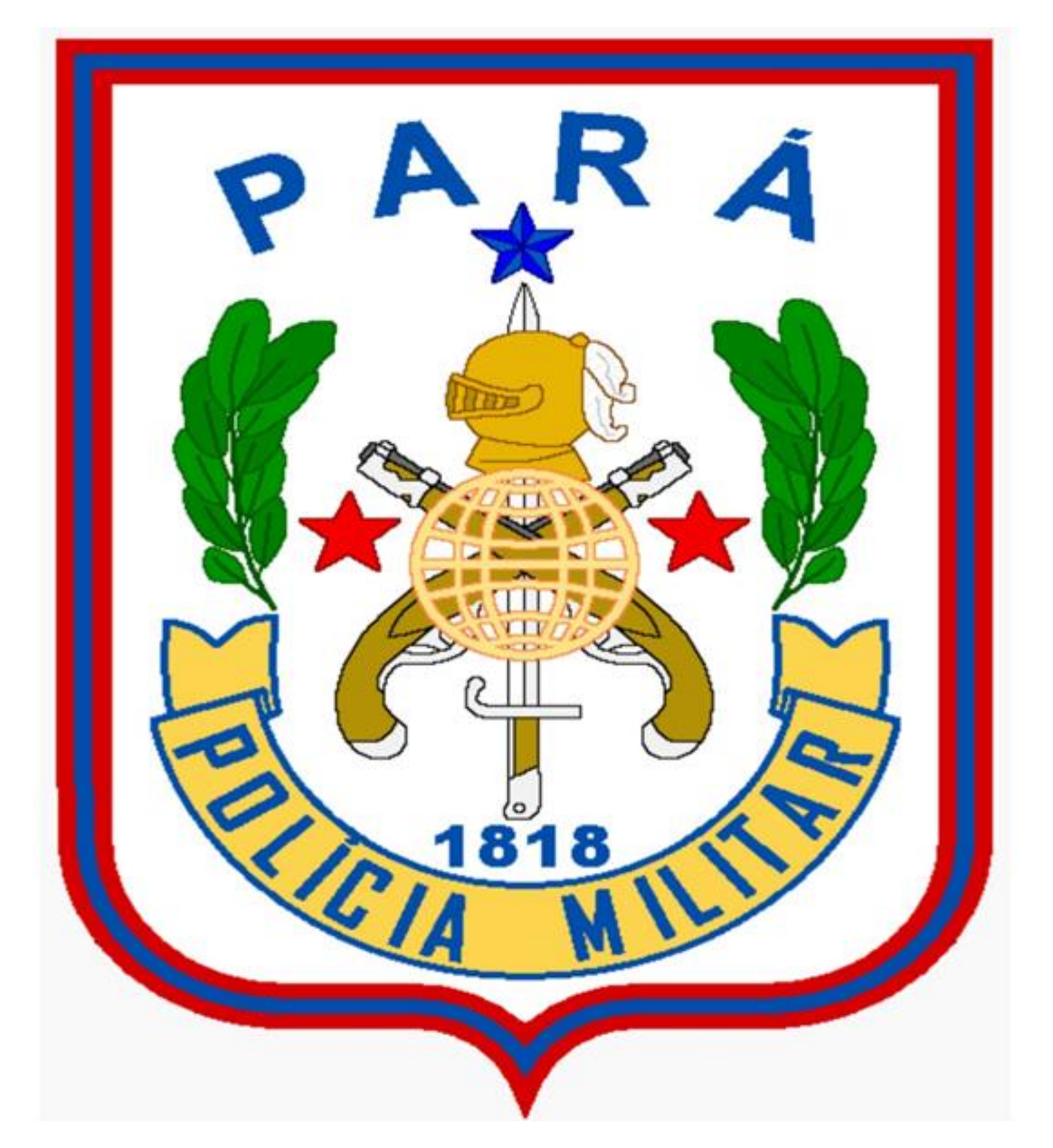

POLÍCIA MILITAR DO PARÁ. PATRIMÔNIO DO POVO PARAENSE